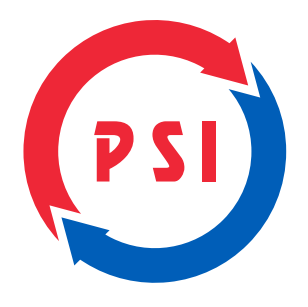

# คู่มือการใช้งาน เครื่อง MASTER TV

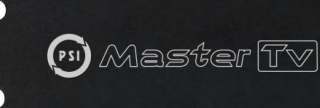

Satellite to Digital Transformation

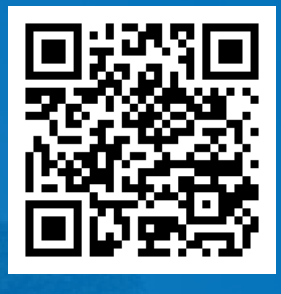

psi call center 1247 www.psi.co.th

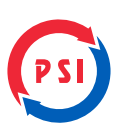

#### > แถบคำสั่ง

หน้าที่ของคำสั่งต่างๆ

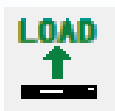

สำหรับโหลดการตั้งค่าอุปกรณ์

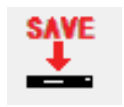

สำหรับบันทึกการตั้งค่าไปยังอุปกรณ์

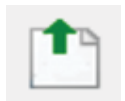

สำหรับอัพโหลดไฟล์ที่ Backup ไว้

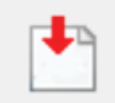

สำหรับบันทึกไฟล์ที่ Backup ไว้

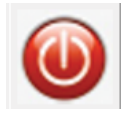

สำหรับ Reset อุปกรณ์หลังจากแก้ไข และบันทึกแล้ว

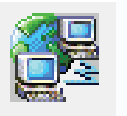

สำหรับการแก้ไขข้อมูลการตั้งค่าดาวเทียม หรือ ความถี่

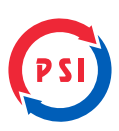

#### > ด้านหน้าเครื่อง

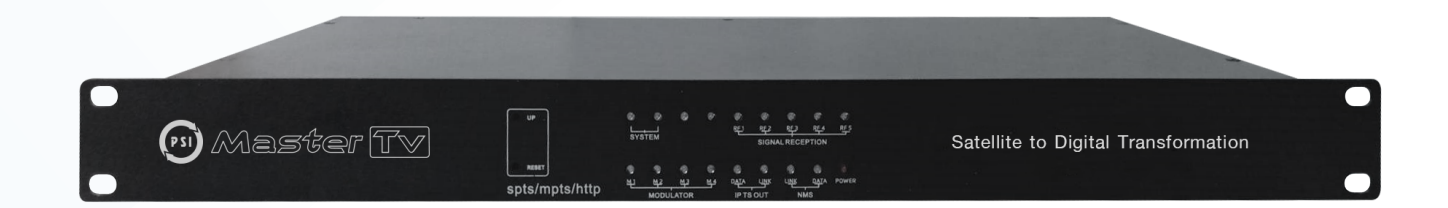

#### • ไฟสถานะหน้าเครื่อง

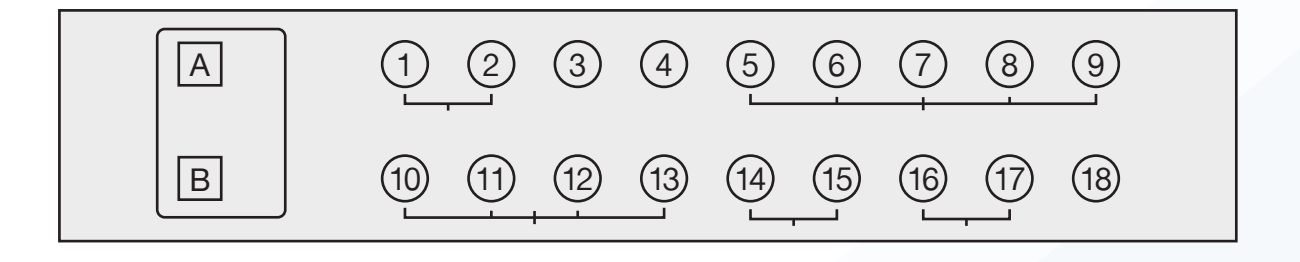

- 1. ปุ่ม A (UP) แสดงสถานะการอัพโหลดซอฟแวร์
- 2. ปุ่ม **B (RESET)** กดปุ่มนี้ค้างไว้เมื่อระบบจะลบการการหนดค่าผู้ใช้ทั้งหมด และการกู้คืนกลับเป็นการตั้งค่าเริ่มต้นจากโรงงาน
- 3. ปุ่ม **1 (SYSTEM)** แสดงสถานการณ์เริ่มต้นโหลดระบบ
- 4. ปุ่ม **2 (SYSTEM)** แสดงสถานะระบบพร้อมให้บริการ
- 5. ปุ่ม 3 -
- 6. ปุ่ม 4 -
- 7. ปุ่ม 5, 6, 7, 8, 9 แสดงสถานะคุณภาพสัญญาณ
- 8. ปุ่ม 10, 11, 12, 13 แสดงสถานการณ์ตั้ง Modulator
- 9. ปุ่ม 14 แสดงสถานการณ์เชื่อมต่อข้อมูลของ NET 2 (IPTV)
- 10. ปุ่ม **15** แสดงสถานการณ์ LINK ของ NET 2 (IPTV)
- 11. ปุ่ม 16 แสดงสถานการณ์ LINK ของ NET 1 (NMS)
- 12. ปุ่ม **17** แสดงสถานการณ์เชื่อมต่อข้อมูลของ **NET 1 (NMS)**
- 13. ปุ่ม **18 POWER**

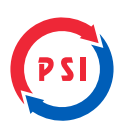

#### > ด้านหลังเครื่อง

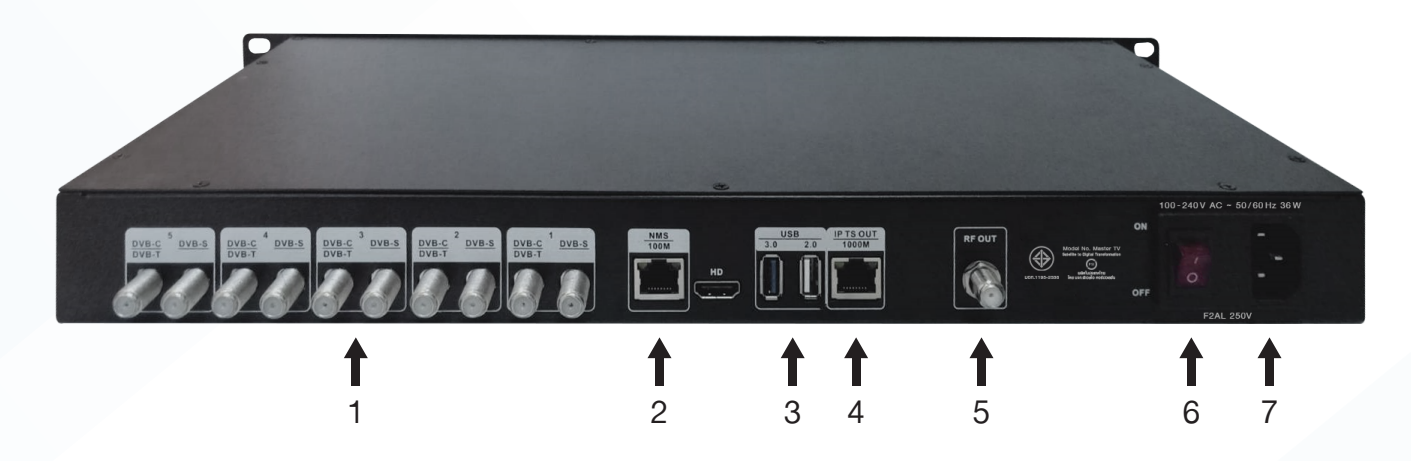

- ตำแหน่งเชื่อมต่อหลังเครื่อง
  - 1. Input ช่องต่อสายสัญญาณจากจานดาวเทียม เสาอากาศ หรือ เคเบิลทีวี
  - 2. 100 Mbps Ethernet ช่องต่อสาย LAN (NMS)
  - 3. USB 2.0, 3.0 ช่องต่อ USB สำหรับการประชาสัมพันธ์
  - 4. 1 Gbps Ethernet ช่องต่อสาย LAN (IPTV)
  - 5. **Output** ช่องต่อสายสัญญาณออก
  - 6. **Power** ปุ่มเปิด ปิดเครื่อง
  - 7. AC ช่องต่อสายไฟ

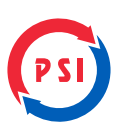

#### > การตรวจสอบ Version

1. กดปุ่ม สถานะ

| File Device Help |                                    |                               |                    |         |                       |               |   |
|------------------|------------------------------------|-------------------------------|--------------------|---------|-----------------------|---------------|---|
|                  |                                    |                               |                    |         |                       |               |   |
| 192.168.3.160 [] | สถานะ Setup Wizard การตั้งค่าเนื้อ | วิร์ค ตั้งค่าขาเข้า ตั้งค่าขา | ออก ดั้งค่าอุปกรณ์ | ไฟล์    | ดั้งค่าการเข้ารหัสCAS | กลับค่าโรงงาน | ] |
|                  | ater                               | ÷                             | ทดสอบอินเตอ        | วร์เน็ต |                       |               |   |
|                  |                                    | · · · · ·                     |                    |         |                       |               | ^ |
|                  |                                    |                               |                    |         |                       |               |   |
|                  |                                    | `.                            | _                  |         |                       |               |   |
|                  |                                    | สถาบะ                         |                    |         |                       |               |   |
|                  |                                    | 1111140                       |                    |         |                       |               |   |
|                  |                                    |                               |                    |         |                       |               |   |

2. สถานะ Version ของช่องรายการ

| File Device Help |                                                                                                    |   |
|------------------|----------------------------------------------------------------------------------------------------|---|
|                  |                                                                                                    |   |
| 192.168.3.160 [] | สถานะ Setup Wizard การตั้งค่าเน็ตเวิร์ค ตั้งค่าขาเข้า ตั้งค่าขาออก ตั้งค่าอุปกรณ์ ไฟล์ ตั้งค่าการเข้ารฬสCAS กลับค่าโรงงาน                                                                                    |   |
|                  | สถานะ ทดสอบอินเตอร์เน็ต                                                                                                    | , |
|                  | [System]<br>Device Actived, SystemTime="2020-01-08 10:29"<br>Output Start, cpu="27.8%", freememory="760,092KB", mac="00-14-49-A0-03-47" ChipID="CEC58FC11DFA7A58" run_time="53m 0s"<br>timestemp="5E01BC7E"] |   |
|                  | [Version]<br>ID="120" HV="7.21" SV="1.14" RELEASE="12- 3 2019 06:22:38" vs="102"                                                                                                    |   |

3. สถาน: Version ของ Software

| File Device Help |                                                                                                    |  |  |  |  |  |
|------------------|----------------------------------------------------------------------------------------------------|--|--|--|--|--|
|                  |                                                                                                    |  |  |  |  |  |
| 192.168.3.160 [] | สถานะ Setup Wizard การตั้งค่าเน็คเวิร์ค ตั้งค่าขาเข้า ตั้งค่าขาออก ตั้งค่าอุปกรณ์ ไฟล์ ตั้งค่าการเข้ารหัสCAS กลับค่าโรงงาน                                                                                                    |  |  |  |  |  |
|                  | สถานะ ทดสอบอินเดอร์เน็ด                                                                                                    |  |  |  |  |  |
|                  | [System]<br>Device Actived, SystemTime="2020-01-08 10:29"<br>Output Start, cpu="27.8%", freememory="760,092KB", mac="00-14-49-A0-03-47" ChipID="CEC58FC11DFA7A5B" run_time="53m 0s"<br>timestemp="5E01BC7E"                                                                      |  |  |  |  |  |
|                  | [Version]<br>ID="120" HV="7.21" SV="1.14" RELEASE="12- 3 2019 06:22:38" vs="102"                                                                                                    |  |  |  |  |  |
|                  | [Network]<br>eth0: mac="00-14-49-A0-03-47" ip="192.168.3.160" mask="255.255.255.255.0" gateway="192.168.3.1" dns1="192.168.0.1" dns2="192.168.3.1" 100M<br>eth1: mac="00-14-49-B0-03-47" ip="0.0.0.0" mask="0.0.0.0" gateway="0.0.0.0" dns1="0.0.0.0" dns2="0.0.0.0" unconnected |  |  |  |  |  |

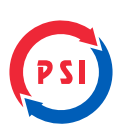

## > การเชื่อมต่ออุปกรณ์ และการกำหนดค่า IP

#### การเชื่อมต่อแบบ DHCP

1. กดปุ่ม 🦻

#### เพื่อทำการค้นหาอุปกรณ์และค่า IP

|    | File Device Help                                                                                                    |
|----|----------------------------------------------------------------------------------------------------|
|    |                                                                                                    |
|    | 🗱 192.168.3.160 [] สถานะ Setup Wzard การตั้งค่าเน็ตเวิร์ต ตั้งค่ายาเข้า ตั้งค่ายาออก ตั้งค่าอุปกรณ์ ไฟด์ ตั้งค่าการเข้าจงสิงCAS กลับค่าโรงงาน                                                                                                    |
|    | สถานะ ทดสอบอินเตอร์เน็ต                                                                                                    |
|    |                                                                                                    |
|    | il internet in the second second seco |
|    | ID IP1 IP2 MAC                                                                                                    |
|    |                                                                                                    |
|    |                                                                                                    |
|    | ອັນຫາ ເຮັລາເຮັລ ເປລີຍນໄ? 200                                                                                                    |
|    |                                                                                                    |
|    |                                                                                                    |
|    |                                                                                                    |
| 2  |                                                                                                    |
| 2. |                                                                                                    |
|    |                                                                                                    |
|    | ต้นหาอุปกรณ์ X                                                                                                    |
|    | ID IP1 IP2 MAC                                                                                                    |
|    | 1 192.168.3.160 0.0.0.0 00-14-49-B0-03-47                                                                                                    |
|    |                                                                                                    |
|    |                                                                                                    |
|    | < >>                                                                                                    |
|    | <b>ค้นหา</b> เชื่อมต่อ เปลี่ยนIP ออก                                                                                                    |
|    |                                                                                                    |
|    |                                                                                                    |
|    |                                                                                                    |
| 3. | กดปุ่ม เชื่อมต่อ เพื่อทำการเชื่อมต่ออุปกรณ์และ Network                                                                                                    |
|    |                                                                                                    |
|    | File Device Help                                                                                                    |
|    |                                                                                                    |
|    | 📰 192.168.3.160 [] สถานะ Setup Wzard การตั้งค่าเบ็ตเวิร์ค ตั้งค่าขาเข้า ตั้งค่าขาออก ตั้งค่าอุปกรณ์ ไฟล์ ตั้งค่าการเข้ารหัสCAS กลับค่าโรงงาน                                                                                                    |
|    | สภาษา พลสอบอีนเออร์เช็ด                                                                                                    |
|    |                                                                                                    |
|    | ันลาปูเกณ์                                                                                                    |
|    | D         IP1         IP2         MAC           1         192.158.3.150         0.0.0.0         00-14-49.80-03-47                                                                                                    |
|    |                                                                                                    |
|    |                                                                                                    |
|    |                                                                                                    |

เชื่อมต่อ เปลี่ยนIP ออก

ค้นหา

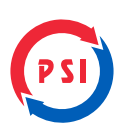

## การเชื่อมต่อแบบ Config Network

| 1. กดปุ่ม 🔎 เพื่อทำการคันหาอุปกรณ์และค่า IP                                                                                                    |
|----------------------------------------------------------------------------------------------------|
| File       Device       Help         Image: Section 2010       Image: Section 2010       Image: Section 2010         Image: Section 2010       Image: Section 2010       Image: Section 2010         Image: Section 2010       Image: Section 2010       Iman                                                                                                    |
| 2. กดปุ่ม 🗾 เพื่อทำการค้นหาอุปกรณ์และค่า IP                                                                                                    |
| <ul> <li>ต้นหาอุปกรณ์</li> <li>ID</li> <li>IP1</li> <li>IP2</li> <li>MAC</li> <li>1</li> <li>192.168.3.160</li> <li>0.0.0.0</li> <li>00-14-49-80-03-47</li> <li></li> <li></li></ul>                                                                                                    |
| 3. กดปุ่ม เมื่อทำการ Config อุปกรณ์                                                                                                    |
| ต้แหกอุปกรณ์ X<br>ID IP1 IP2 MAC<br>1 192.168.3.254 0.0.0.0 00-14-49-80-03-47<br><<br><<br>                                                                                                    |
| 4. กดปุ่ม 🚺 เพื่อทำการเชื่อมต่ออุปกรณ์และ Network                                                                                                    |
| File       Device       Help         Image: Set of the set of the se |

ต้มหา เชื่อมต่อ เปลี่ยนไP ออก

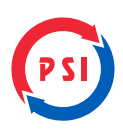

#### > การตั้งค่า Network

1. "Remote Ctrl Server" จับคู่ Domain name ของเครื่อง MasterTV กับ ผู้ติดตั้ง เพื่อให้สำหรับควบคุมเครื่องจากระยะไกล

| File Device Help                |                          |                             |                   |                |                          |               |
|---------------------------------|--------------------------|-----------------------------|-------------------|----------------|--------------------------|---------------|
| 🔎 🊰 🎌 🌰 🎦 👘 🦉                   |                          |                             |                   |                |                          |               |
| 192.168.3.160 []<br>สถานะ       | Setup Wizard การตั้ง     | ค่าเน็ดเวิร์ค ตั้งค่าขาเข้า | ตั้งค่าขาออก ตั้ง | งค่าอุปกรณ์ ไฟ | ได้ ตั้งค่าการเข้ารฬสCAS | กสับค่าโรงงาน |
| การตั้งค่าหืบฐาน [5             | E0 1BC 7E]               | ริสตาร์หอัตโนมัติ:          | 1a ~ · :          | ~              |                          |               |
| Limit EMM R                     | ecv Time                 | ริสตาร์ทอัตโนมัติ:          | ₫a ∨ ∨:           |                |                          |               |
| Charset:<br>ข้อโครงการ          | UTF8<br>การควบคุมระยะใกล | ✓ ริสตาร์ทอิตโนมีติ:        | <u>9a ~ :</u>     | ×              |                          |               |
| OTA Server                      | จับคู่อุปกรณ์กับบัญชี    | www.matv.psisat.com:11000   |                   |                |                          |               |
| NFS Server<br>จันคู่อุปกรณ์กับป | ผู้ใช้<br>ญชี รหัสผ่าน   | kai                         |                   |                |                          |               |
| NET 1 (100Mpbs M<br>DHCP:       | INS)                     | เข้าสู่ระบบ ยกเล็ก          | 1                 | ~              |                          |               |
| IP:                             | 192.168.3.254            | IP:                         | 192.168.1.222     |                |                          |               |
| NetMask:                        | 255.255.255.0            | NetMask:                    | 255.255.255.0     |                |                          |               |
| Gateway:                        | 192.168.3.1              | Gateway:                    | 192.168.1.1       |                |                          |               |
| DNS:                            | 192.168.3.1              | DNS:                        | 192, 168, 1, 1    |                |                          |               |

2. "ธายละเอียดโคธงกาธ" ใส่ชื่อโคธงกาธให้คธบถ้วน (ตั้งชื่อภาษาไทยได้)

| File Device Help |                                |                                      |                           |                    |                                     |
|------------------|--------------------------------|--------------------------------------|---------------------------|--------------------|-------------------------------------|
| D 🖉 🎌 🗅 🎬 🛅      | O UP CEADE RESET               |                                      |                           |                    |                                     |
| 192.168.3.160 [] | ສຄານະ Setup Wizard             | การตั้งค่าเน็คเวิร์ค ตั้งค่าขาเข้า   | ตั้งค่าขาออก ผ            | รังต่าอุปกรณ์ ไฟล์ | ตั้งค่าการเข้ารหัสCAS กลับค่าโรงงาน |
| 192.168.3.254 [] | การตั้งค่าพื้นฐาน [5E0.1BC.7E] |                                      |                           |                    |                                     |
|                  | Block all EMM                  | Enable EPG ริสตาร์หอัตโนมัติ         | : 10a 🗸 🗸 :               | $\sim$             |                                     |
|                  | Limit EMM Recv Time            | ริสตาร์ทอัตโนมัติ                    | : ปีด 🗸 🗸 :               | ~                  |                                     |
|                  | Charset: UTF8                  | > ริสตาร์หอัตโนมัติ                  | : 1a 🗸 🗸 :                | $\sim$             |                                     |
|                  | ชื่อโครงการ PSI รามศาน         | LWI 159                              |                           |                    |                                     |
|                  | OTA Server DESOAEA5            | CFE46CEDD4D49A16131E051034C02F72258E | D54 อัพเดทด้วยด้วเอง เปิด | ~                  |                                     |
|                  | NFS Server                     |                                      |                           |                    |                                     |
|                  | จับคู่อุปกรณ์กับบัญชี DES9D13E | 2CC3ADED43D40EE53EA308431EE578249EFD | 9EF 7F9D34C0A91A18D       | กไข                |                                     |
|                  | NET 1 (100Mpbs MNS)            | NET 2 (1Gpbs DAT                     | A)                        |                    |                                     |
|                  | DHCP: ปีด                      | V DHCP:                              | เปิด                      | ~                  |                                     |
|                  | IP: 192.168.3.254              | IP:                                  | 192.168.1.222             |                    |                                     |
|                  | NetMask: 255.255.255.0         | NetMask:                             | 255.255.255.0             |                    |                                     |
|                  | Gateway: 192.168.3.1           | Gateway:                             | 192.168.1.1               |                    |                                     |
|                  | DNS: 192.168.3.1               | DNS:                                 | 192.168.1.1               |                    |                                     |

3. "OTA Server" เปิด หรือ ปิด เพื่อรับการอัพเดทแบบอัตโนมัติ

| File Device Help |                            |                                 |                    |                      |                |      |                       |               |
|------------------|----------------------------|---------------------------------|--------------------|----------------------|----------------|------|-----------------------|---------------|
| D 🖉 🏪 📩 🌺 🗄      |                            |                                 |                    |                      |                |      |                       |               |
| 192.168.3.160 [] | สถานะ Se                   | tup Wizard การตั้งค่าเน็ตเวิร์ค | สั่งค่าขาเข้า      | ตั้งค่าขาออก         | ตั้งค่าอุปกรณ์ | ไฟล์ | ตั้งค่าการเข้ารหัสCAS | กสับค่าโรงงาน |
| 192.168.3.254 [] | การตั้งค่าพื้นฐาน [SE01BC7 | E]                              |                    |                      |                |      |                       |               |
|                  | Block all EMM              | Enable EPG                      | ริสตาร์ทอัตโนมัติ: | ₫a ~ ~               | : ~            |      |                       |               |
|                  | Limit EMM Recv Tim         | e                               | ริสดาร์ทอัตโนมัติ: | ปิด 🗸 🗸              | : ~            |      |                       |               |
|                  | Charset:                   | UTF8 ~                          | ริสตาร์ทอัตโนมัติ: | ปีด 🗸 🗸              | : ~            |      |                       |               |
|                  | ชื่อโครงการ                | PSI รามศาแหง 159                |                    |                      |                |      |                       |               |
|                  | OTA Server                 | DES0AEA5CFE46CEDD4D49A16131     | E051034C02F72258E  | 054 อัพเดทด์วยด้วเอง | เปิด 🗸         |      |                       |               |
|                  | NFS Server                 |                                 |                    |                      | ปิด<br>เปิด    |      |                       |               |
|                  | จับค่อปกรณ์กับบัญชี        | DES9D13E2CC3ADED43D40EE53EA     | 308431EE578249EFD  | EF7F9D34C0A91A18D    | แก้ไข          |      |                       |               |
|                  | NET 1 (100Mpbs MNS)        |                                 | NET 2 (1Gpbs DATA  | )                    |                |      |                       |               |
|                  | DHCP: ปิด                  | ~                               | DHCP:              | เปิด                 | ~              |      |                       |               |
|                  | IP: 19                     | 2.168.3.254                     | IP:                | 192.168.1.222        |                |      |                       |               |
|                  | NetMask: 25                | 5.255.255.0                     | NetMask:           | 255.255.255.0        |                |      |                       |               |
|                  | Gateway: 19                | 2.168.3.1                       | Gateway:           | 192.168.1.1          |                |      |                       |               |
|                  | DNS: 19                    | 2.168.3.1                       | DNS:               | 192.168.1.1          |                |      |                       |               |

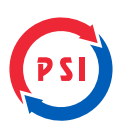

#### > การตั้งค่าขาเข้า

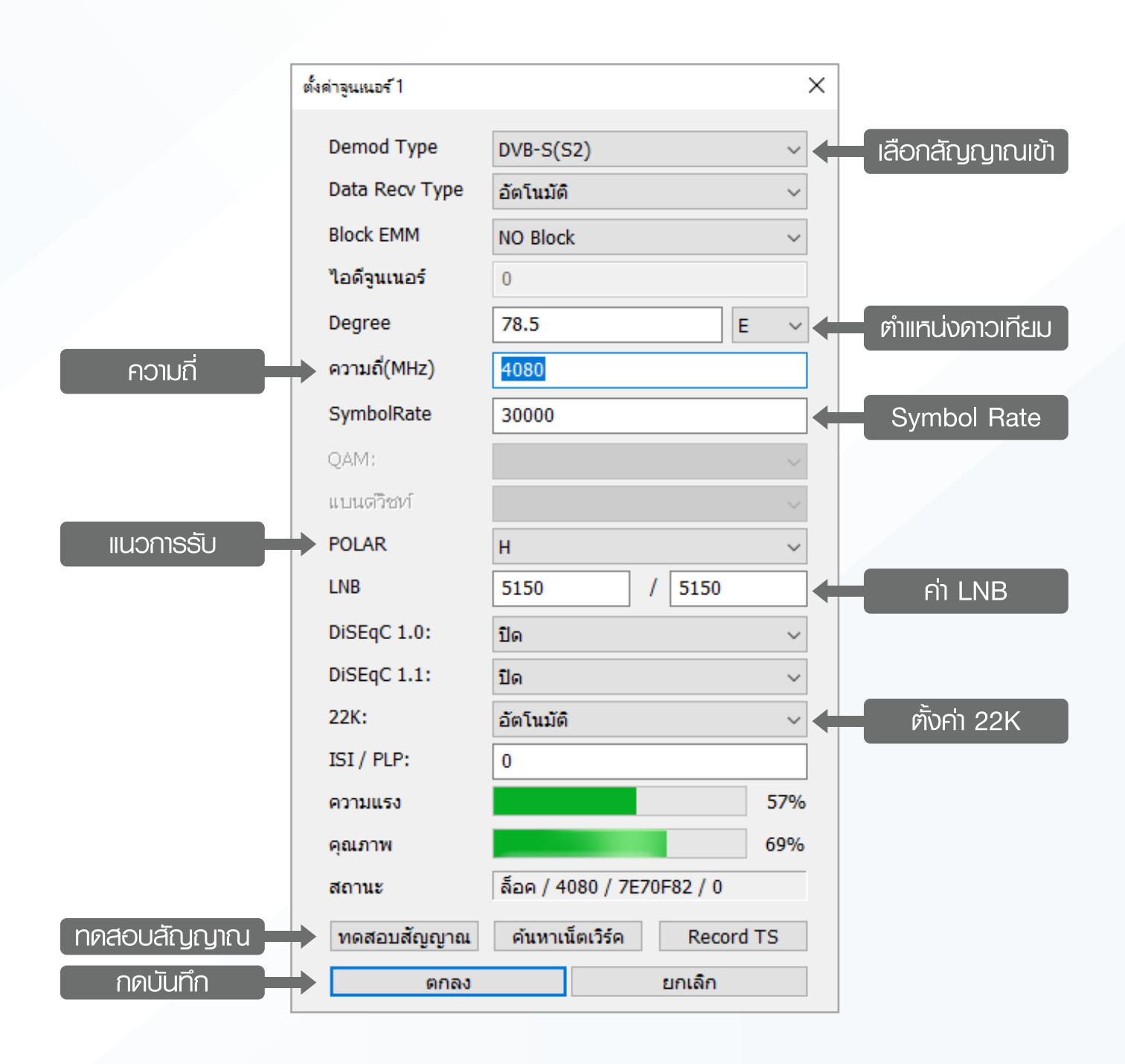

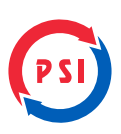

## > การตั้งค่าอุปกรณ์

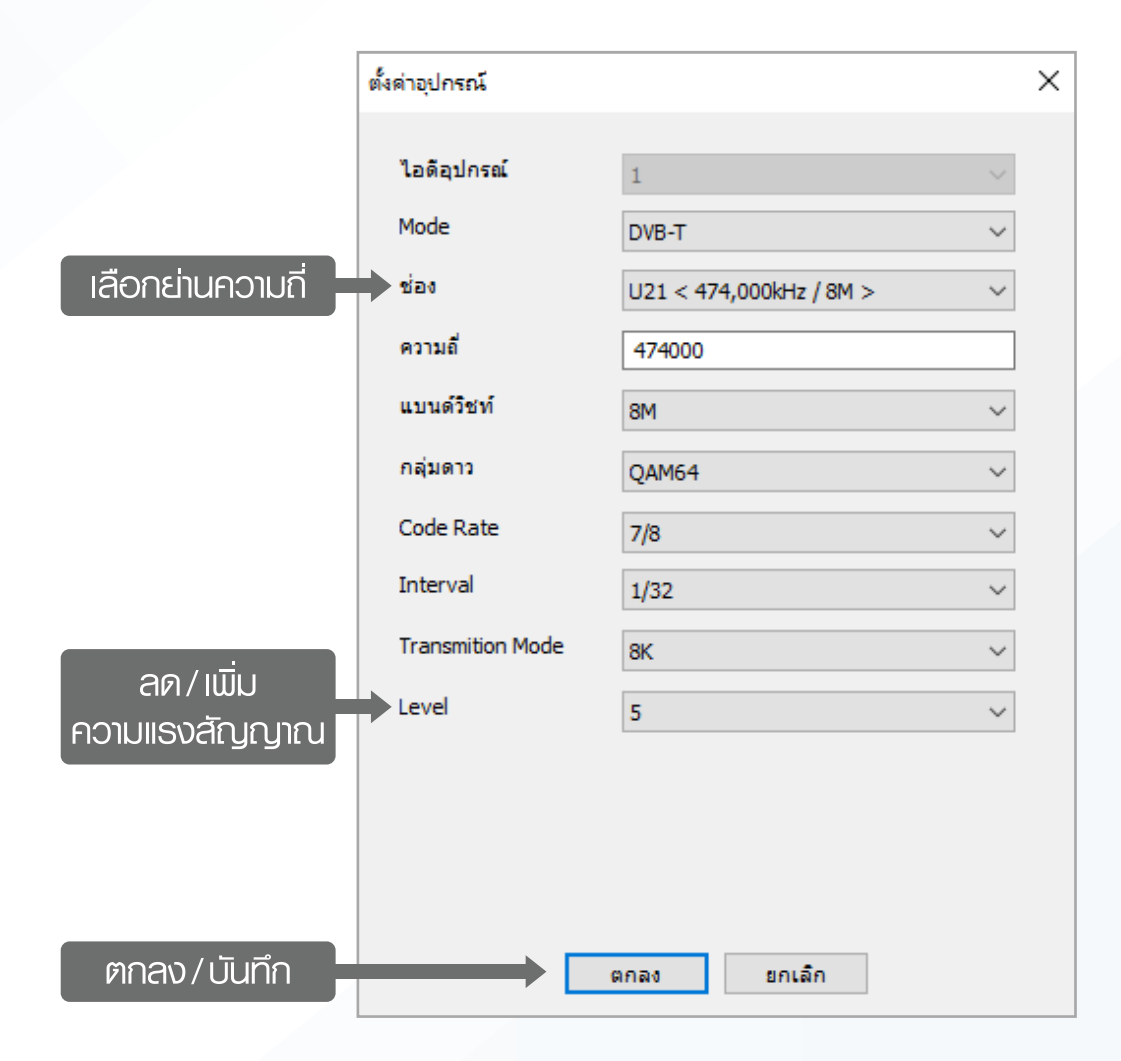

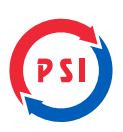

#### > การตั้งค่าขาออก

1. ตำแหน่ง Modulator ให้เลือกช่องความถี่ที่ต้องการส่ง

| Modulator Output |                 |        |
|------------------|-----------------|--------|
| Modulator        | 1 - 474MHz - 8M | $\sim$ |
|                  |                 |        |

2. กดปุ่ม "แก้ไขช่อง" เพื่อเลือกช่องธายกาธที่จะส่ง

| รายการช่อง | ID             | ประเภท                                    | ^   |
|------------|----------------|-------------------------------------------|-----|
|            |                | service 0035, tuner 001, name "CH7 "      | - 1 |
|            | ₹ <sup>2</sup> | service 2121, tuner 002, name "MONO 29"   |     |
|            | €3             | service 0023, tuner 001, name "WORKPOINT" | , v |
|            |                |                                           |     |

3. กดปุ่ม "ค้นหาช่องธายการ"

|   | [TUNER 1] [DVB-S(S2)] [4080 - H - 30000 [78.5E]] |
|---|--------------------------------------------------|
|   | [TUNER 2] [DVB-S(S2)] [3625 - V - 30000 [78.5E]] |
|   | [TUNER 3] [DVB-S(S2)] [4009 - H - 15000 [78.5E]] |
|   | [TUNER 4] [DVB-S(S2)] [3520 - H - 28125 [78.5E]] |
|   | [TUNER 5] [DVB-S(S2)] [4120 - H - 30000 [78.5E]] |
| - | [IPTV]                                           |
|   | [01] USB                                         |
|   |                                                  |
|   |                                                  |
|   |                                                  |
|   |                                                  |
|   | ด้นหาช่องรายการ Setting                          |

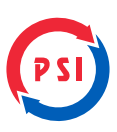

4. เลือกช่องธายกาธที่จะส่ง แล้วกดปุ่ม >>

| 💽 เดือกซ่อง                                      | — 🗆 X                                  |
|--------------------------------------------------|----------------------------------------|
| เลือกช่อง                                        | ช่องขาออก [6 ช่อง] [17.509Mbps]        |
| [TUNER 1] [DVB-S(S2)] [4080 - H - 30000 [78.5E]] | B 2 (TUNER 1) [12] CH7 [4.307Mbps] \$  |
| [TUNER 2] [DVB-S(S2)] [3625 - V - 30000 [78.5E]] |                                        |
| [TUNER 3] [DVB-S(S2)] [4009 - H - 15000 [78.5E]] |                                        |
| [TUNER 4] [DVB-S(S2)] [3520 - H - 28125 [78.5E]] |                                        |
| [TUNER 5] [DVB-S(S2)] [4120 - H - 30000 [78.5E]] |                                        |
|                                                  | CTUNER 5] [07] MONOPLUS [2.586Mbps] \$ |
| E lo 1 USB                                       |                                        |
| ดันหาช่องรายการ Setting                          | แก้ไขรายการ เพิ่มIPTV ลบทั้งหมด < >    |
| บันทัก                                           | ยกเลิก                                 |

5. กดเครื่องหมาย + เพื่อเลือกเสียงที่จะออก ควรเลือกแค่เสียงที่ 1 และเสียงที่ 2

| 💽 เลือกข่อง                                      | - D X                                                |
|--------------------------------------------------|------------------------------------------------------|
| เลือกช่อง                                        | ช่องขาออก [6 ช่อง] [17.509Mbps]                      |
| [TUNER 1] [DVB-S(S2)] [4080 - H - 30000 [78.5E]] |                                                      |
| [TUNER 2] [DVB-S(S2)] [3625 - V - 30000 [78.5E]] | E V . [TUNER 2] [10] MONO 29 [2.619Mbps] \$          |
| [TUNER 3] [DVB-S(S2)] [4009 - H - 15000 [78.5E]] | ្រាល់ខ្លាំ ដើល 1: pid 750, type 3(MP3), language "th |
| [TUNER 4] [DVB-S(S2)] [3520 - H - 28125 [78.5E]] | ្រាល្អ្រុក ដើល 2: pid 751, type 3(MP3), language "er |
| [TUNER 5] [DVB-S(S2)] [4120 - H - 30000 [78.5E]] |                                                      |
|                                                  | E 2 [TUNER 4] [03] THAIRATH HD [5.289Mbps] \$        |
| [0 1] USB                                        | [TUNER 1] [02] NATION TV [1.441Mbps] \$              |
|                                                  |                                                      |
|                                                  |                                                      |
|                                                  |                                                      |
|                                                  | < >                                                  |
| ด้นหาช่องรายการ Setting                          | แก้ไขรายการ เพิ่มIPTV ลบทั้งหมด < >                  |
|                                                  |                                                      |
| บันทึก                                           | ยกเล็ก                                               |

6. กดปุ่ม "แก้ไขธายการ" เพื่อแก้ไขชื่อช่องและลำดับช่อง แล้วกดปุ่ม

ตกลง

| แก้ไขรายการ     |             | ×      |
|-----------------|-------------|--------|
| ชื่อ            | MONO 29     |        |
| LCN:            | 29          |        |
|                 |             |        |
|                 |             |        |
|                 |             |        |
| Sync Mode       | อัตโนมัติ   | $\sim$ |
| PCR Correcting  | ปิด         | $\sim$ |
| Audio Transcode | ปิด         | $\sim$ |
| CA:             | BISS.       |        |
|                 | BISS        |        |
|                 | DowerVu     |        |
|                 | ตกลง ยกเล็ก |        |

| Lãantia:       tiatulana (6 tiat) [17.509Mbps]         Image: Cruner 1] [DVB-S(S2)] [4080 - H - 30000 [78.5E]]       Image: Cruner 1] [12] CH7 [4.307Mbps] \$         Image: Cruner 2] [DVB-S(S2)] [3625 - V - 30000 [78.5E]]       Image: Cruner 2] [10] MONO 29 [2.619Mbps] \$         Image: Cruner 3] [DVB-S(S2)] [3625 - V - 30000 [78.5E]]       Image: Cruner 2] [10] MONO 29 [2.619Mbps] \$         Image: Cruner 3] [DVB-S(S2)] [4009 - H - 15000 [78.5E]]       Image: Cruner 2] [10] MONO 29 [2.619Mbps] \$         Image: Cruner 4] [DVB-S(S2)] [3520 - H - 28125 [78.5E]]       Image: Cruner 4] [0750, type 3(MP3), land         Image: Cruner 4] [DVB-S(S2)] [4120 - H - 30000 [78.5E]]       Image: Cruner 1] [09] WORKPOINT [1.315Mbps]         Image: Cruner 4] [03] THAIRATH HD [5.289Mbp]       Image: Cruner 4] [03] THAIRATH HD [5.289Mbp]         Image: Cruner 5] [07] MONOPLUS [2.586Mbps]       Image: Cruner 5] [07] MONOPLUS [2.586Mbps]                                                                                                    | 🔳 เลือกซ่อง                                      |                                                                                                    |
|----------------------------------------------------------------------------------------------------|--------------------------------------------------|----------------------------------------------------------------------------------------------------|
| Image: [TUNER 1] [DVB-S(S2)] [4080 - H - 30000 [78.5E]]         Image: [TUNER 2] [DVB-S(S2)] [3625 - V - 30000 [78.5E]]         Image: [TUNER 2] [DVB-S(S2)] [3625 - V - 30000 [78.5E]]         Image: [TUNER 3] [DVB-S(S2)] [3625 - H - 28125 [78.5E]]         Image: [TUNER 4] [DVB-S(S2)] [3520 - H - 28125 [78.5E]]         Image: [TUNER 4] [DVB-S(S2)] [3520 - H - 28125 [78.5E]]         Image: [TUNER 4] [DVB-S(S2)] [4120 - H - 30000 [78.5E]]         Image: [TUNER 5] [DVB-S(S2)] [4120 - H - 30000 [78.5E]]         Image: [TUNER 1] [09] WORKPOINT [1.315Mbps]         Image: [TUNER 4] [03] THAIRATH HD [5.289Mbp]         Image: [TUNER 4] [03] THAIRATH HD [5.289Mbp]         Image: [TUNER 5] [07] MONOPLUS [2.586Mbps]                                                                                                    | เลือกช่อง                                        | ช่องขาออก (6 ช่อง] [17.509Mbps]                                                                                                    |
| Image: Trunker 2] [DVB-S(S2)] [3625 - V - 30000 [78.5E]]       Image: Trunker 2] [10] MONO 29 [2.619Mbps] 4         Image: Trunker 2] [DVB-S(S2)] [4009 - H - 15000 [78.5E]]       Image: Trunker 2] [10] MONO 29 [2.619Mbps] 4         Image: Trunker 3] [DVB-S(S2)] [4109 - H - 15000 [78.5E]]       Image: Trunker 4] [DVB-S(S2)] [3520 - H - 28125 [78.5E]]         Image: Trunker 4] [DVB-S(S2)] [3520 - H - 28125 [78.5E]]       Image: Trunker 5] [DVB-S(S2)] [4120 - H - 30000 [78.5E]]         Image: Trunker 5] [DVB-S(S2)] [4120 - H - 30000 [78.5E]]       Image: Trunker 6] [09] WORKPOINT [1.315Mbps]         Image: Trunker 4] [01] USB       Image: Trunker 4] [03] THAIRATH HD [5.289Mbps]         Image: Trunker 4] [02] NATION TV [1.441Mbps]       Image: Trunker 5] [07] MONOPLUS [2.586Mbps]                                                                                                    | [TUNER 1] [DVB-S(S2)] [4080 - H - 30000 [78.5E]] |                                                                                                    |
| Image: [TUNER 3] [DVB-S(S2)] [4009 - H - 15000 [78.5E]]         Image: [TUNER 3] [DVB-S(S2)] [3520 - H - 28125 [78.5E]]         Image: [TUNER 4] [DVB-S(S2)] [3520 - H - 28125 [78.5E]]         Image: [TUNER 5] [DVB-S(S2)] [4120 - H - 30000 [78.5E]]         Image: [TUNER 5] [DVB-S(S2)] [4120 - H - 30000 [78.5E]]         Image: [TUNER 5] [DVB-S(S2)] [4120 - H - 30000 [78.5E]]         Image: [TUNER 5] [DVB-S(S2)] [4120 - H - 30000 [78.5E]]         Image: [TUNER 5] [DVB-S(S2)] [4120 - H - 30000 [78.5E]]         Image: [TUNER 5] [DVB-S(S2)] [4120 - H - 30000 [78.5E]]         Image: [TUNER 5] [DVB-S(S2)] [4120 - H - 30000 [78.5E]]         Image: [TUNER 5] [DVB-S(S2)] [4120 - H - 30000 [78.5E]]         Image: [TUNER 5] [DVB-S(S2)] [4120 - H - 30000 [78.5E]]         Image: [TUNER 5] [DVB-S(S2)] [4120 - H - 30000 [78.5E]]         Image: [TUNER 4] [03] WORKPOINT [1.315Mbps]         Image: [TUNER 4] [03] THAIRATH HD [5.289Mbp]         Image: [TUNER 4] [03] NATION TV [1.441Mbps]         Image: [D1] USB       Image: [TUNER 5] [07] MONOPLUS [2.586Mbps]                                                                                                    | [TUNER 2] [DVB-S(S2)] [3625 - V - 30000 [78.5E]] | □ □ [10] MONO 29 [2.619Mbps] \$                                                                                                    |
| Image: Trunker 4] [DVB-S(S2)] [3520 - H - 28125 [78.5E]]         Image: Trunker 5] [DVB-S(S2)] [4120 - H - 30000 [78.5E]]         Image: Trunker 5] [DVB-S(S2)] [4120 - H - 30000 [78.5E]]         Image: Trunker 5] [DVB-S(S2)] [4120 - H - 30000 [78.5E]]         Image: Trunker 6] [DVB-S(S2)] [4120 - H - 30000 [78.5E]]         Image: Trunker 6] [DVB-S(S2)] [4120 - H - 30000 [78.5E]]         Image: Trunker 6] [DVB-S(S2)] [4120 - H - 30000 [78.5E]]         Image: Trunker 6] [DVB-S(S2)] [4120 - H - 30000 [78.5E]]         Image: Trunker 6] [DVB-S(S2)] [4120 - H - 30000 [78.5E]]         Image: Trunker 6] [DVB-S(S2)] [4120 - H - 30000 [78.5E]]         Image: Trunker 6] [DVB-S(S2)] [4120 - H - 30000 [78.5E]]         Image: Trunker 6] [DVB-S(S2)] [4120 - H - 30000 [78.5E]]         Image: Trunker 6] [DVB-S(S2)] [4120 - H - 30000 [78.5E]]         Image: Trunker 6] [DVB-S(S2)] [4120 - H - 30000 [78.5E]]         Image: Trunker 6] [DVB-S(S2)] [4120 - H - 30000 [78.5E]]         Image: Trunker 6] [DVB-S(S2) [4120 - H - 30000 [78.5E]]         Image: Trunker 6] [DVB-S(S2) [4120 - H - 30000 [78.5E]]         Image: Trunker 6] [DVB-S(S2) [4120 - H - 30000 [78.5E]]         Image: Trunker 6] [DVB-S(S2) [4120 - H - 30000 [78.5E]]         Image: Trunker 6] [DVB-S(S2) [4120 - H - 30000 [78.5E]]         Image: Trunker 6] [DVB-S(S2) [4120 - H - 30000 [78.5E]]         Image: Trunker 6] [DVB-S(S2) [4120 - H - 30000 [78.5E]]         Image: Trunker 6] [D                                                                                                    | [TUNER 3] [DVB-S(S2)] [4009 - H - 15000 [78.5E]] | เสียง 1: pid 750, type 3(MP3), lang                                                                                                    |
| Image: Trunker SJ [DVB-S(S2)] [4120 - H - 30000 [78.5E]]       Image: Trunker SJ [DVB-S(S2)] [4120 - H - 30000 [78.5E]]         Image: Trunker SJ [DVB-S(S2)] [4120 - H - 30000 [78.5E]]       Image: Trunker SJ [09] WORKPOINT [1.315Mbpc]         Image: Trunker SJ [DVB-S(S2)] [4120 - H - 30000 [78.5E]]       Image: Trunker SJ [09] WORKPOINT [1.315Mbpc]         Image: Trunker SJ [DVB-S(S2)] [4120 - H - 30000 [78.5E]]       Image: Trunker SJ [09] WORKPOINT [1.315Mbpc]         Image: Trunker SJ [07] MONOPLUS [2.586Mbps]       Image: Trunker SJ [07] MONOPLUS [2.586Mbps]                                                                                                    | [TUNER 4] [DVB-S(S2)] [3520 - H - 28125 [78.5E]] | เสียง 2: pid 751, type 3(MP3), lang                                                                                                    |
| Image: Big (IPTV)       Image: Big (IPTV)         Image: Big (IPTV)       Image: Big (III)         Image: Big (III)       Image: Big (III)         Image: Big (IIII)       Image: Big (IIII)         Image: Big (IIII)       Image: Big (IIII)         Image: Big (IIII)       Image: Big (IIII)         Image: Big (IIII)       Image: Big (IIII)         Image: Big (IIIII)       Image: Big (IIIIII)         Image:                                                                                                    | [TUNER 5] [DVB-S(S2)] [4120 - H - 30000 [78.5E]] |                                                                                                    |
| [01] USB       Image: Constraint of the second second secon |                                                  |                                                                                                    |
|                                                                                                    | [01] USB                                         | ⊞                                                                                                    |
|                                                                                                    |                                                  | ⊞ 2 2 3 10 2 3 10 10 2 3 10 2 3 1 |
|                                                                                                    |                                                  | <                                                                                                    |
| <                                                                                                    | ค้นหาช่องรายการ Setting                          | แก้ไขรายการ เพิ่มIPTV ลบทั้งหมด                                                                                                    |

PSI

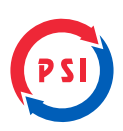

#### >การใส่ **BISS KEY**

1. กดปุ่ม "ไฟล์"

| File Device Help |          |                |                      |               |              |                |      |                       |               |
|------------------|----------|----------------|----------------------|---------------|--------------|----------------|------|-----------------------|---------------|
|                  |          | г              |                      |               |              |                |      |                       |               |
| 192.168.3.160 [] | สถานะ    | Setup Wizard   | การตั้งค่าเน็ตเวิร์ค | ตั้งค่าขาเข้า | ตั้งค่าขาออก | ตั้งค่าอุปกรณ์ | ไฟล่ | ตั้งค่าการเข้ารพัสCAS | กลับค่าโรงงาน |
| 192.168.3.254 [] |          |                |                      |               |              |                |      |                       |               |
|                  | ชื่อไฟล์ | I              |                      |               |              |                |      | ~                     |               |
|                  |          | โหลดจากอุปกรณ์ | บันทึกไปที่อุปกรณ์   | อัทโหลดไฟล์   |              |                |      |                       |               |
|                  |          |                |                      |               |              |                |      |                       |               |
|                  |          |                |                      |               |              |                |      |                       |               |

#### 2. กดปุ่ม อัพโหลดไฟล์

| File Device Help        |          |                |                      |                |              |                |      |                       |               |
|-------------------------|----------|----------------|----------------------|----------------|--------------|----------------|------|-----------------------|---------------|
| 🗾 隆 🎬 🗅 🎬 📩             |          | т              |                      |                |              |                |      |                       |               |
| 192.168.3.160 []        | สถานะ    | Setup Wizard   | การตั้งค่าเน็ตเวิร์ค | ตั้งค่าขาเข้า  | ตั้งค่าขาออก | ตั้งค่าอุปกรณ์ | ไฟล์ | ตั้งค่าการเข้ารหัสCAS | กลับค่าโรงงาน |
| Balant 192.108.5.234 [] | ชื่อไฟล์ |                |                      |                |              |                |      | ~                     |               |
|                         |          | โหลดจากอุปกรณ์ | บันทึกไปที่อุปกรณ์   | อัพโหลดไฟล์    |              |                |      | _                     |               |
|                         |          |                | อัพโหลดไฟล์          |                | ×            |                |      |                       |               |
|                         |          |                | - เลือกไฟล์ที่ต่องกา | รจะอัทโหลด     |              |                |      |                       |               |
|                         |          |                | O SoftCam.k          | (ey (key file) |              |                |      |                       |               |
|                         |          |                | UNADU1               |                |              |                |      |                       |               |
|                         |          |                | อัทโท                | ลด ออก         |              |                |      |                       |               |
|                         |          |                |                      |                |              |                |      |                       |               |

#### 3. กดเลือก Softcam.Key

| File Device Help |                    |                                                   |                |                      |                       |
|------------------|--------------------|---------------------------------------------------|----------------|----------------------|-----------------------|
|                  |                    |                                                   |                |                      |                       |
| 192.168.3.160 [] | สถานะ Setup Wizard | ป การตั้งค่าเน็ตเวิร์ค ตั้งค่าขาเข้า ตั้งค่าขาออก | ตั้งค่าอุปกรณ์ | ไฟล์ ตั้งค่าการเข้าร | ถหัสCAS กลับค่าโรงงาน |
| 192.168.3.254 [] | ส์สายส             |                                                   |                |                      |                       |
|                  | โหลดจากอุปกรณ์     | บันทึกไปที่อุปกรณ์ อัพโหลดไฟล์                    |                | •                    |                       |
|                  |                    |                                                   |                |                      |                       |
|                  |                    | อัทโหลดไฟล์ X                                     |                |                      |                       |
|                  |                    | เลือกไฟล์ที่ต่องการจะอัพโพลด                      |                |                      |                       |
|                  |                    | SoftCam.Key (key file)                            |                |                      |                       |
|                  |                    |                                                   |                |                      |                       |
|                  |                    | อัพโหลด ออก                                       |                |                      |                       |
|                  |                    |                                                   |                |                      |                       |

4. กดปุ่ม "อัพโหลด"

| อัพโหลดไฟล์                  | х |
|------------------------------|---|
| เลือกไฟล์ที่ต้องการจะอัพโหลด |   |
| SoftCam.Key (key file)       |   |
| 🔿 ไฟล์อื่นๆ                  |   |
| อัพโหลด ออก                  |   |

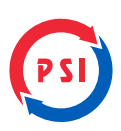

## > การบันทึกข้อมูล

กดปุ่ม 🚺 เพื่อบันทึก

| File | Device          | Help |      |          |       |                      |                 |                      |                    |                      |                |      |                       |               |
|------|-----------------|------|------|----------|-------|----------------------|-----------------|----------------------|--------------------|----------------------|----------------|------|-----------------------|---------------|
|      |                 |      | SAVE | <b>*</b> | 0     |                      |                 |                      |                    |                      |                |      |                       |               |
| 1    | 92.168.3.160 [] |      |      |          |       | สถานะ                | Setup Wizard    | การตั้งค่าเน็ตเวิร์ค | ตั้งค่าขาเข้า      | ดั้งค่าขาออก         | ตั้งค่าอุปกรณ์ | ไฟล์ | ตั้งค่าการเข้ารหัสCAS | กลับค่าโรงงาน |
| 1    | 92.168.3.254 [] |      |      |          |       | การตั้งค่าพื้นฐาน [5 | E0 1BC7E]       |                      |                    |                      | ·/             |      |                       |               |
|      |                 |      |      |          |       | Block all EMN        | 1 Ena           | able EPG             | ริสตาร์ทอัตโนมัติ: | ปิด 🗸 🗸              | : ~            |      |                       |               |
|      |                 |      |      |          |       | Limit EMM Re         | ecv Time        |                      | ริสตาร์ทอัตโนมัติ: | ปิด 🗸 🗸              | : ~            |      |                       |               |
|      |                 |      |      |          |       | Charset:             | UTF8            | $\checkmark$         | ริสตาร์ทอัตโนมัติ: | ปิด 🗸 🗸              | : ~            |      |                       |               |
|      |                 |      |      |          |       | ชื่อโครงการ          | PSI รามคำแห     | 159                  |                    |                      | ]              |      |                       |               |
|      |                 |      |      |          |       | OTA Server           | DES0AEA5CF      | E46CEDD4D49A16131    | E051034C02F72258E0 | 054 อัพเดทด้วยตัวเอง | เปิด 🗸         |      |                       |               |
|      |                 |      |      |          |       | NFS Server           |                 |                      |                    |                      | ]              |      |                       |               |
|      |                 |      |      |          |       | ຈັນຄູ່ອຸປກຣແກ້ນນ້    | ัญชี DES9D13E2C | C3ADED43D40EE53EA    | 308431EE578249EFD9 | EF7F9D34C0A91A18D    | แก้ไข          |      |                       |               |
|      |                 |      |      |          |       | NET 1 (100Mpbs M     | INS)            |                      | NET 2 (1Gpbs DATA  | )                    |                |      |                       |               |
|      |                 |      |      |          |       | DHCP:                | ปิด             | $\sim$               | DHCP:              | เปิด                 | $\sim$         |      |                       |               |
|      |                 |      |      |          |       | IP:                  | 192.168.3.254   |                      | IP:                | 192.168.1.222        |                |      |                       |               |
|      |                 |      |      |          |       | NetMask:             | 255.255.255.0   |                      | NetMask:           | 255.255.255.0        |                |      |                       |               |
|      |                 |      |      |          |       | Gateway:             | 192.168.3.1     |                      | Gateway:           | 192.168.1.1          |                |      |                       |               |
|      |                 |      |      |          |       | DNS:                 | 192.168.3.1     |                      | DNS:               | 192.168.1.1          |                |      |                       |               |
|      |                 |      |      |          |       |                      |                 |                      |                    |                      |                |      |                       |               |
|      |                 |      |      |          |       |                      |                 |                      |                    |                      |                |      |                       |               |
|      |                 |      |      |          |       |                      |                 |                      |                    |                      |                |      |                       |               |
|      |                 |      |      |          |       |                      |                 |                      |                    |                      |                |      |                       |               |
|      |                 |      |      |          | <br>< |                      |                 |                      |                    |                      |                |      |                       |               |
| 就绪   |                 |      |      |          |       |                      |                 |                      |                    |                      |                |      |                       | CAP NUM       |

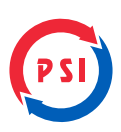

#### > การสั่ง เปิด - ปิด เครื่อง

กดปุ่ม 🔟 เพื่อทำการเปิดและปิดเครื่องใหม่ ต้องทำทุกครั้งเมื่อมีการแก้ไขข้อมูล

| File Device Help                  |                                                                                                    |                    |               |                |      |                       |               |  |  |  |  |  |
|-----------------------------------|----------------------------------------------------------------------------------------------------|--------------------|---------------|----------------|------|-----------------------|---------------|--|--|--|--|--|
| 🔎 🄀 🏪 🖿 👫 🛞 🗽 🚍                   |                                                                                                    |                    |               |                |      |                       |               |  |  |  |  |  |
|                                   |                                                                                                    |                    | -             |                | 1    |                       |               |  |  |  |  |  |
| สถานะ Setup Wizard                | การตั้งค่าเน็ตเวิร์ค                                                                                                   | ตั้งค่าขาเข้า      | ตั้งค่าขาออก  | ตั้งค่าอุปกรณ์ | ไฟล์ | ตั้งค่าการเข้ารหัสCAS | กลับค่าโรงงาน |  |  |  |  |  |
| การตั้งค่าพื้นฐาน [5E01BC7E]      |                                                                                                    |                    |               |                |      |                       |               |  |  |  |  |  |
| Block all EMM Enab                | ole EPG                                                                                                    | ริสตาร์ทอัตโนมัติ: | ปิด 🗸 🗸       | $\sim$         |      |                       |               |  |  |  |  |  |
| Limit EMM Recv Time               | 1                                                                                                    | ริสตาร์ทอัตโนมัติ: | ปิด 🗸 🗸       | ~              |      |                       |               |  |  |  |  |  |
| Charset: UTF8                     | ~                                                                                                    | ริสตาร์ทอัตโนมัติ: | 10 V V        | $\sim$         |      |                       |               |  |  |  |  |  |
| ชื่อโครงการ PSI รามศาแทง          | ชื่อโครงการ PSI รามศาแหง 159                                                                                           |                    |               |                |      |                       |               |  |  |  |  |  |
| OTA Server DESOAEA5CFE            | OTA Server DES0AEA5CFE46CEDD-0249A16131E051034C02F72258ED54 ซีพเลทตัวเอช เป็ด 🗸                                        |                    |               |                |      |                       |               |  |  |  |  |  |
| NFS Server                        | NFS Server                                                                                                    |                    |               |                |      |                       |               |  |  |  |  |  |
| จับคู่อุปกรณ์กับบัญชี DES9D13E2CC | กตร server<br>รับสู่อุปกรณ์กับปัญชั DES90 13E2CC3ADED 43D 40EE53EA 308 43 IEE5782.496FD9EF7F9D 34C0A9 IA 18D แก้ไข     |                    |               |                |      |                       |               |  |  |  |  |  |
| NET 1 (100Mpbs MNS)               | 31882Unstan11111gg UCS39013C620-390130C705255705705777903940891A1800 1011111<br>NET 1 (100Mpbs MNS) NET 2 (10pbs DATA) |                    |               |                |      |                       |               |  |  |  |  |  |
| DHCP: ปิด                         | ~                                                                                                    | DHCP: เปิด 🗸       |               |                |      |                       |               |  |  |  |  |  |
| IP: 192.168.3.254                 |                                                                                                    | IP:                | 192.168.1.222 |                |      |                       |               |  |  |  |  |  |
| NetMask: 255.255.255.0            |                                                                                                    | NetMask:           | 255.255.255.0 |                |      |                       |               |  |  |  |  |  |
| Gateway: 192.168.3.1              |                                                                                                    | Gateway:           | 192.168.1.1   |                |      |                       |               |  |  |  |  |  |
| DNS: 192.168.3.1                  |                                                                                                    | DNS:               | 192.168.1.1   |                |      |                       |               |  |  |  |  |  |
|                                   |                                                                                                    |                    |               |                |      |                       |               |  |  |  |  |  |
|                                   |                                                                                                    |                    |               |                |      |                       |               |  |  |  |  |  |
|                                   |                                                                                                    |                    |               |                |      |                       |               |  |  |  |  |  |
|                                   |                                                                                                    |                    |               |                |      |                       |               |  |  |  |  |  |
| < C                               |                                                                                                    |                    |               |                |      |                       |               |  |  |  |  |  |
| 就绪                                |                                                                                                    |                    |               |                |      |                       | CAP NUM S     |  |  |  |  |  |

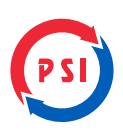

## > การควบคุมเครื่องจากระยะไกล

1. กดปุ่ม 🔠

| 192.168.3.200 - ControlPartel             |                |                  |                          |                                                                                                    |                    |               |       |                        | - 1           | 1 × 1 |
|-------------------------------------------|----------------|------------------|--------------------------|----------------------------------------------------------------------------------------------------|--------------------|---------------|-------|------------------------|---------------|-------|
| File Device Help                          |                |                  |                          |                                                                                                    |                    |               |       |                        |               |       |
| 🔎 🌌 🖱 🏋 🍨 👸                               | ) 🔘 🗽 🚍        | 1.<br>17.        |                          |                                                                                                    |                    |               |       |                        |               |       |
| 192.168.0.49 (PSI C enastrase 159 (du.4)) | denta          | Setup Waard      | การสื่อต่าเนื้อเว้า่อ    | สังหายาเข้า                                                                                                    | สีสสารกลอก         | dovingsironi. | tatai | สี่งล่างการเข้าหรือCAS | กสับค่าโรงงาร | ř.    |
| Tax 108.3.200 (AAAA)                      | andserdupu (   | RIO-48611]       |                          |                                                                                                    |                    |               |       |                        |               |       |
|                                           | Block all EM   | м 🖂              | Enable EPG               | Charset                                                                                                    | UTPS               | -             |       |                        |               |       |
|                                           | Last DMM       | lecv Time        |                          | Incrementation                                                                                                    | t de 🗸             |               |       |                        |               |       |
|                                           | iniesens.      | AJ               | ца.                      | offendin         Éstimpnoht         Éstimpnoht         Éstimpnoht         Éstimpnoht         Ísland         Éstimpnoht         Ísland         Éstimpnoht         Ísland         Éstimpnoht         Ísland         Éstimpnoht         Ísland         Éstimpnoht         Ísland         Éstimpnoht         Ísland         Éstimpnoht         Ísland         Éstimpnoht         Ísland         Éstimpnoht         Ísland         Éstimpnoht         Ísland         Éstimpnoht         Ísland         Éstimpnoht         Éstimpnoht         Éstimpnoht         Ísland         Ísland         Íslan |                    |               |       |                        |               |       |
|                                           | OTA Server     | DE               | 304E450FE+6080D+0+9      | A 16133E051034C02                                                                                                    | F72 deversiondoure | 65e 4         |       |                        |               |       |
|                                           | NPS Server     | - E              |                          |                                                                                                    |                    |               |       |                        |               |       |
|                                           | 2seasines/fu   | Giglê Dê         | 590 13E 2CC 340ED 43D 40 | 013E2CC340ED43048EE53EA309431EE578248EF08EF7F9034                                                                                                    |                    | มกัญ          | เกโซ  |                        |               |       |
|                                           | NET 1 (100Mpbs | NINS)            | NET 2 (3Gpbs DATA)       |                                                                                                    |                    |               |       |                        |               |       |
|                                           | DHCP:          | da               | . v                      | DHON                                                                                                    | 1ÊW                | - 4           |       |                        |               |       |
|                                           | P:             | 192, 168, 3, 222 |                          | 3P1                                                                                                    | 392.568.1.322      |               |       |                        |               |       |
|                                           | NetMask:       | 255.255.258-3    |                          | NetMaski                                                                                                    | 253-255-255-0      |               |       |                        |               |       |
|                                           | Gatewayt       | 222.168.0.1      |                          | Gateway:                                                                                                    | 292.588.1.1        |               |       |                        |               |       |
|                                           | 040            | 192.168.0.1      |                          | DNE                                                                                                    | 192.668.1.1        |               |       |                        |               |       |

2. ใส่ User Name และ Password ที่ใช้ในการจับคู่ครั้งแรก

| ) 🐉 🏋 🙏 🏋 📩 🔘                              | Le 🚍                 |                 |                 |                 |              |              |               |                     |               |  |  |
|--------------------------------------------|----------------------|-----------------|-----------------|-----------------|--------------|--------------|---------------|---------------------|---------------|--|--|
| 192.168.0.49 [PSI C vranitume 159 (eÅ4 4)] | 80748 5              | iatup Wizard    | การสำคัญปัตร 28 | ส่งสาขาเข้า     | ส์งง่ายาออก  | desinguintai | teld          | ส์งค่าการเข้ารฟตCAS | กสับร่าโรงงาน |  |  |
| 92.168.3.200 (AAA)                         | ารสำหาสังธาร (500-6  | 611]            |                 |                 |              |              |               |                     |               |  |  |
|                                            | Block al EMM         | Citrati         | espo :          | Overset:        | UTPB         |              |               |                     |               |  |  |
|                                            | Level EMM Recy To    |                 |                 | terrindulatik   | Se v         |              |               |                     |               |  |  |
|                                            | นัยโดยการ            | AAA             |                 |                 |              |              |               |                     |               |  |  |
|                                            | OTA Server           | การสามรุมสมปัตร |                 |                 |              | ×            |               |                     |               |  |  |
|                                            | NPS Server           | 116111111111    | www.matr.pr     | isat.com: 10000 |              | -            |               |                     |               |  |  |
|                                            | ระดูอะการมี/ระดิษุร์ | qtsi            | la ka           |                 |              | ~            |               |                     |               |  |  |
|                                            | PT 1 (10764 MIC)     | stain           | anim            |                 |              |              |               |                     |               |  |  |
|                                            | DHCP:                |                 | - infrate       | andar and       |              | 1            |               |                     |               |  |  |
|                                            | P                    |                 | Antoniba        |                 |              |              |               |                     |               |  |  |
|                                            | NetMask:             | 55.205.255.0    |                 | He Plask:       | Net Priosika | Ive Priosk:  | 155 255 255 0 |                     |               |  |  |
|                                            | Gateway              | 92.568-8-1      |                 | Gatewayi        | 192.168.1.1  |              |               |                     |               |  |  |
|                                            | DNS:                 | 192.168.0.7     |                 | DNS:            | 292.168.1.5  |              |               |                     |               |  |  |

3. จะสามารถแก้ไขข้อมูลได้ เหมือนติดตั้งที่หน้างาน

| A00307 - ContrelPanel              |                      |                |                        |                  |                    |             |       |                       | - 0          | 5 |
|------------------------------------|----------------------|----------------|------------------------|------------------|--------------------|-------------|-------|-----------------------|--------------|---|
| File Device Help                   |                      |                |                        |                  |                    |             |       |                       |              |   |
| 🗩 🐲 🏋 🗂 🌋 📩 🗄                      | ] 🔘 🖢 🚍              | Ŧ              |                        |                  |                    |             |       |                       |              |   |
| A00307 (PSI C masinana 199 (AA A)) | #0758                | Setup Waard    | การส่งสารเรียงไปล      | สังคำหางร่า      | ส์เหาขาะอก         | Assingtimed | 1.166 | ตั้งส่างกระบำเหลือCAS | กสับสาโรงงาน |   |
|                                    | การนับด่าเพิ่มฐาน [3 | 0038189)       |                        |                  |                    |             |       |                       |              |   |
|                                    | Block at EM          | и Са           | nable (EPG             | Charsets         | UTPS               | ~           |       |                       |              |   |
|                                    | Line DPIR            | acy Time       |                        | Interindefadid   | fe v               | 1           |       |                       |              |   |
|                                    | ชื่อโครงการ          | P51            | C 516479499 159 (đu 4) |                  |                    |             |       |                       |              |   |
|                                    | OTA Server           | DES            | A4779E11E2940648381    | 007464640780999  | สมเสาร์เอริเนต     | de v        |       |                       |              |   |
|                                    | NPS Server           |                |                        |                  |                    |             |       |                       |              |   |
|                                    | รีบสู่อุปกรณ์รับป    | Ruđ DES        | EEF140546823F600272    | 7408013643023348 | 0F48980821ED95490G | ลกับข       |       |                       |              |   |
|                                    | NET 1 (100Mpbs F     | enis)          |                        | NET 2 (Spin DATA | v                  |             |       |                       |              |   |
|                                    | DHDP:                | c54            | -                      | DHOP             | de                 | w.          |       |                       |              |   |
|                                    | (P)                  | 292, 168-0.221 |                        | (P)              | 192.168.1.222      |             |       |                       |              |   |
|                                    | NetPlasks            | 235.295.258.0  |                        | Northesis        | 201.255.295.0      |             |       |                       |              |   |
|                                    | Galanyayt            | 192.168.0.1    |                        | Gatemey:         | 192.168.1.1        |             |       |                       |              |   |
|                                    | 095                  | 092.166.3.1    |                        | DNS:             | 192, 198, 1, 1     |             |       |                       |              |   |

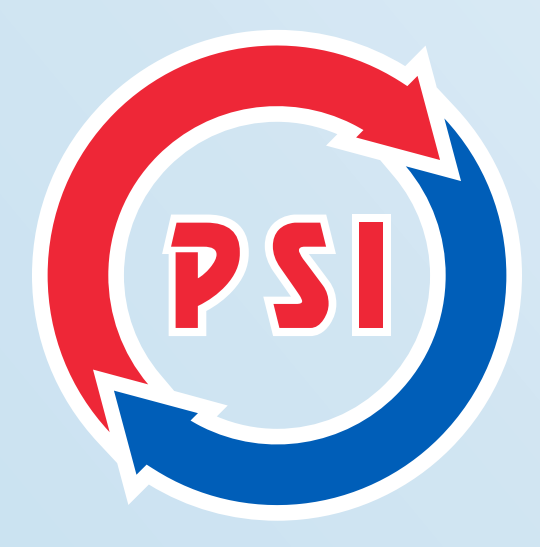

PSI CALL CENTER **1247** WWW.PSI.CO.TH

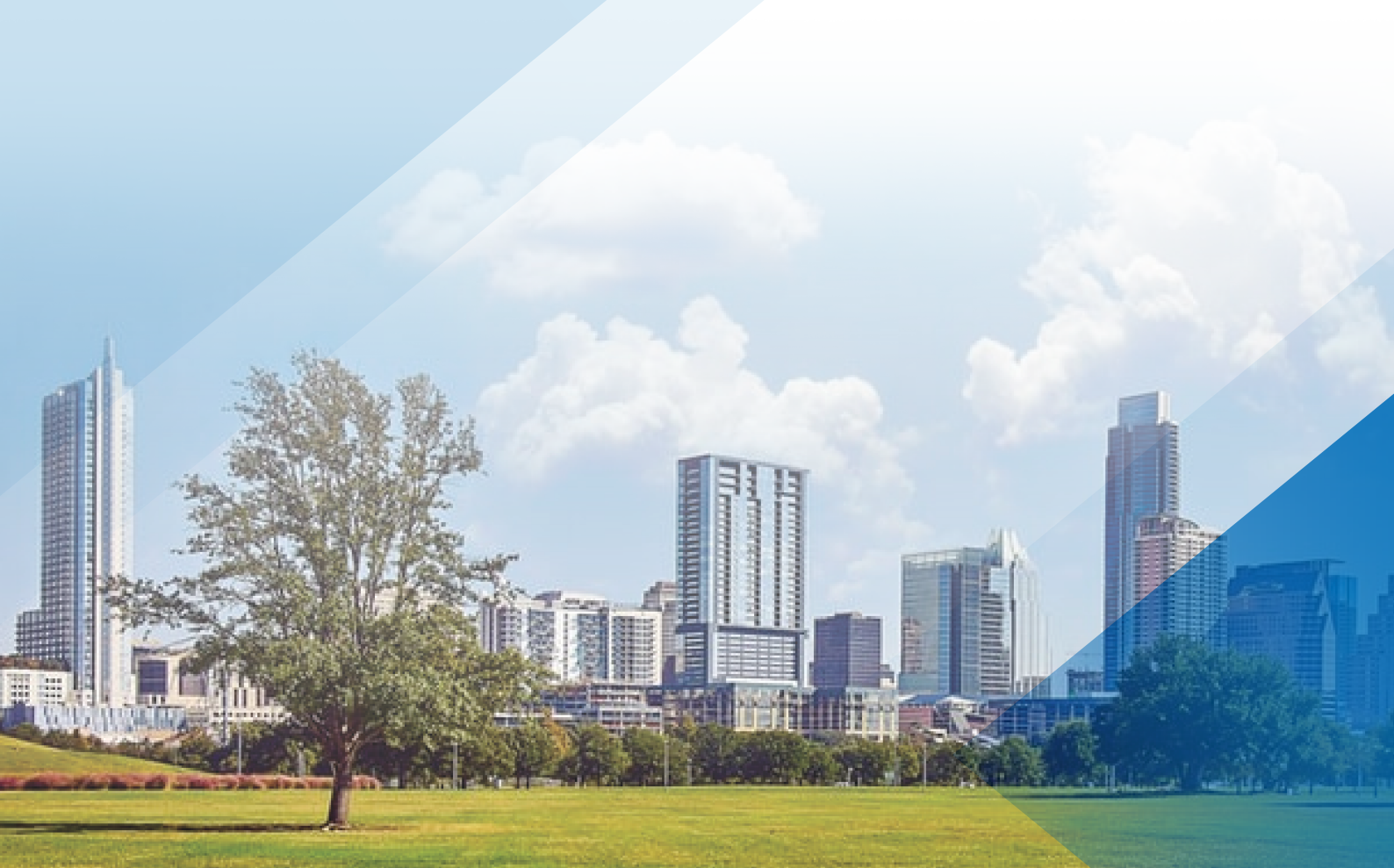